### Univerza *v Ljubljani Pedagoška* fakulteta

Oktober 2020

Letnik II, številka I

Urednici: Ksenija Rivo, Ana Češarek

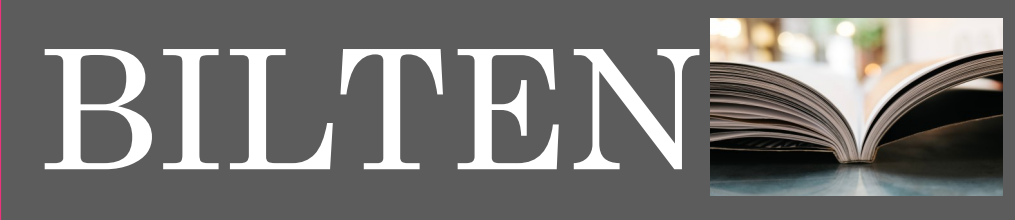

### LETNIK II, ŠTEVILKA

### OKTOBER 2020

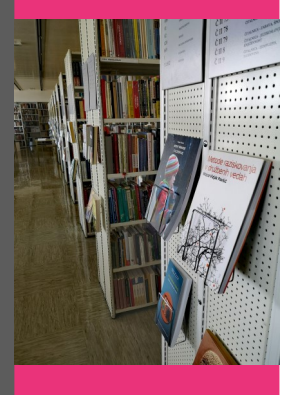

| V TEJ               |   |
|---------------------|---|
| ŠTEVILKI:           |   |
| Spletni vpis v      | 2 |
| knjižnico           |   |
| Izposoja            | 2 |
| PeFprints,          | 2 |
| RUL                 |   |
| DiKUL               | 3 |
| Mobilni do-<br>stop | 3 |
| Biblos              | 3 |
| Spletni vodi-<br>či | 4 |
| Kviz                | 5 |
| Citiranje           | 6 |

## Ob začetku študijskega leta 2020/21

Vsem nam je skupno, da tokrat začenjamo drugačno študijsko leto kot prejšnja leta. Pred nami je precej neznank, a obenem tudi izkušnje, ki smo jih pridobili z delom v preteklih mesecih.

V knjižnici se bomo trudili, da bomo v največji možni meri delali tako, da bomo uporabnikom nudili vse potrebne storitve. Želimo si, da bi uporabniki lahko knjižnico in čitalnico nemoteno uporabljali, saj imamo bogato zbirko knjižničnega gradiva. Če pa se bo zgodilo, da bodo v delovanje knjižnice spet posegle omejitve, se bomo trudili, da vam storitve omogočimo na daljavo.

Med delovnim časom knjižnice smo dosegljivi po telefonu (01 589 2332). Pišete nam lahko na e-naslov knjižnice: <u>knjiznica@pef.uni-lj.si.</u> Na voljo smo vam za vaša vprašanja in želje. V minulih mesecih se je tak stik izkazal za zelo učinkovit.

Knjižničarke smo pripravljene na izzive novega študijskega leta. Verjamemo, da bomo skupaj ustvarili okolje, ki bo omogočilo, da v ponudbi knjižničnih storitev vsak najde vse potrebno za uspešen študij in ustvarjanje.

Lepo povabljeni v knjižnico.

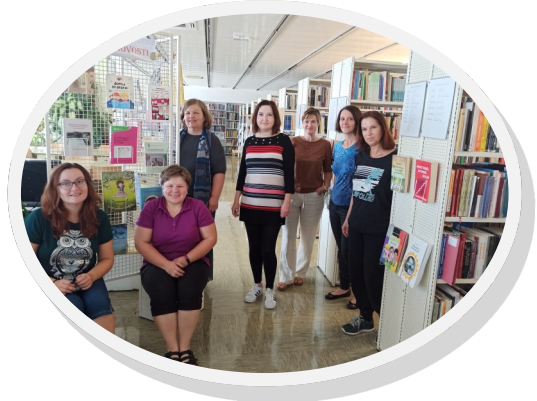

### Knjižničarke knjižnice UL PEF

### Vpis v knjižnico

Letos poteka vpis v Knjižnico UL PEF od I. 10. 2020 naprej. Vpis poteka v knjižnici ob predložitvi študentske ali osebne izkaznice in s podpisom Pristopne izjave, možen pa je tudi <u>SPLETNI VPIS</u> (več na drugi strani).

Članarina (že plačana ob vpisu

na fakulteto) omogoča vsem študentom Univerze v Ljubljani (dodiplomskim, podiplomskim, rednim, izrednim) dostop do vseh knjižnic Univerze v Ljubljani, vključno z NUK in CTK. Ob izposoji v drugih knjižnicah morate predložiti študentsko izkaznico. V posamezno knjižnico se morate sicer evidenčno vpisati, ni pa vam treba plačati članarine, saj ste jo poravnali že ob vpisu na matično fakulteto.

Študenti *brez statusa* poravnajo članarino v knjižnici matične fakultete, s potrdilom o plačilu si lahko eno leto izposojajo gradivo v drugih knjižnicah, razen v NUK in CTK.

### STRAN 2

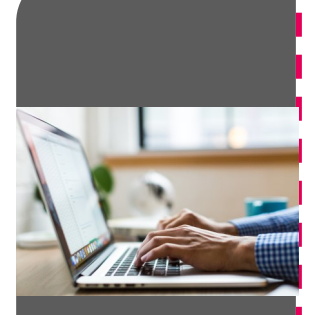

# Spletni vpis v knjižnico

Študenti, ki imate digitalno študentsko identiteto, se lahko v knjižnico vpišete preko spleta (Cobiss.si). Vpis sestavljajo naslednji OBVEZNI koraki:

#### 1. Prijava s študentsko identiteto

Po kliku na gumb ArnesAAI in uspešni identifikaciji se na zaslonu izpišejo podatki o študentu (ime, priimek, enaslov in številka iz študentske izkaznice).

### 2. Nastavitev gesla za servis Moja knjižnica

Vpišete geslo za uporabo servisa Moja knjižnica za knjižnico, v katero se vpisujete.

#### 3. Sprejetje pogojev uporabe

Pozor: Izbirate lahko le med knjižnicami, ki to omogočajo – v Knjižnici UL PEF je ta možnost na voljo.

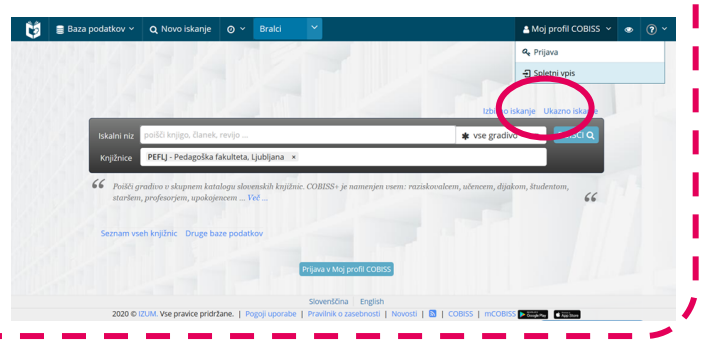

## Izposoja, rezervacije, podaljševanje in vračanje

Trezor je namenjen vračanju izposojenih knjig Knjižnice Pedagoške fakultete v Ljubljani. Nameščen je v pritličju.

### BILTEN

Knjižnica je zasnovana na principu prostega pristopa, zato si sami poiščete gradivo s pomočjo knjižničnega kataloga (COBISS.SI) ali prosite za pomoč knjižničarke, ki vas seznanijo z načinom iskanja gradiva v knjižnici.

Na dom si lahko izposodite tudi diplome do leta 2011, od tega leta dalje so prosto dostopne na spletu (kliknite na modro povezavo v COBISSu), tiskani izvod za izposojo ni na voljo. Če ste ljubitelji sodobnega načina branja, si v naši knjižnici lahko izposodite tudi bralnike. Na bralnikih so naloženi izbrani naslovi e-knjig slovenskih založb in izbrana dela avtorjev in avtoric UL PEF. Na vsak bralnik lahko sami dodatno prenesete eknjige po lastni izbiri – kako, pa si oglejte v navodilih na naši spletni strani.

Gradivo lahko podaljšate ali rezervirate z uporabo storitve <u>Moj COBISS</u> (<u>Moja knjižnica</u>). Rok podaljšanja je za knjige 21 dni, za diplomska dela 7 dni. Podaljševati ni mogoče rezerviranega gradiva, gradiva z opominom, pretečenim rokom izposoje ali v primeru neurejenega članstva v knjižnici. Rezervirate lahko največ pet enot. O prispelem gradivu vas obvestimo po elektronski pošti. Rezervirano gradivo vas čaka pet delovnih dni. Knjige lahko vrnete tudi tako, da jih odložite v trezor, ki je nameščen v pritličju fakultete.

## PeFprints in Repozitorij Univerze v Ljubljani (RUL)

Od leta 2011 ima UL PEF institucionalni digitalni repozitorij visokošolskih del PeFprints, ki ga urejamo v knjižnici. Mesečno si ga ogleda približno 60000 uporabnikov in trenutno vsebuje skoraj 6000 zapisov. PeFprints ne vsebuje le visokošolskih del, temveč tudi dela raziskovalcev UL PEF, zato lahko dostopate tudi do zanimivih slovenskih in tujih znanstvenih in strokovnih člankov naših profesorjev in drugih raziskovalcev na UL PEF. Del PeFprints portala je tudi Galerija PeFprints, spletna galerija Oddelka za likovno pedagogiko, ki prikazuje reprodukcije umetniških del profesorjev/ic ter njihovih študentk/ov. Vsa dela v PeFprints se nahajajo tudi v Repozitoriju Univerze v Ljubljani (RUL), ki hrani zaključna dela študija ter objave zaposlenih na Univerzi.

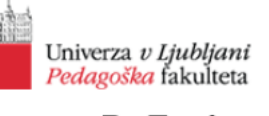

PeFprints

## DiKUL — Digitalna knjižnica Univerze v Ljubljani

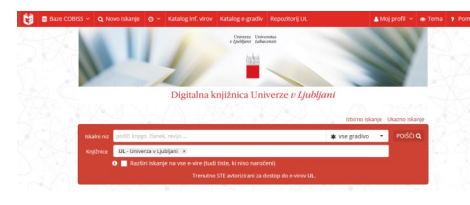

Digitalna knjižnica Univerze v Ljubljani — DiKUL je spletni portal, s pomočjo katerega lahko iščete v centralnem indeksu bibliografskih podatkov. Ta zajema več sto milijonov naročniških in prosto/ odprto dostopnih virov svetovnih založnikov ter ostalih ponudnikov strokovnih in znanstvenih informacij z vseh znanstvenih ved. S pomočjo portala lahko uporabniki UL dostopate tudi do celotnih besedil člankov e-revij ter do poglavij e-knjig. E-knjige si lahko tudi izposodite.

Portal DiKUL ima novo podobo; do njega dostopate s portala CO-BISS+, prek rubrike Baze podatkov. Za dostop do člankov uporabite enake podatke kot za prijavo v storitev Moja knjižnica, lahko pa se prijavite tudi s pomočjo digitalne identitete.

Predstavitev novega DiKUL-a

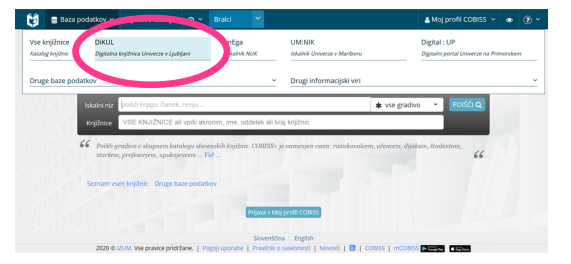

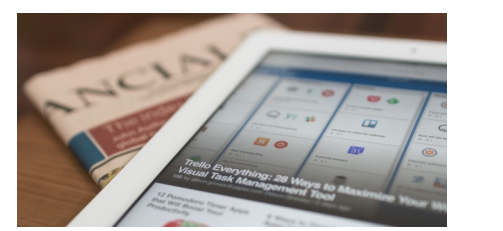

Portal DiKUL ima novo podobo do njega dostopate s portala COBISS+, prek rubrike »Baze podatkov «.

# Kaj pa mobilni dostop?

Ob razširjeni uporabi mobilne tehnologije narašča tudi uporaba mobilnih aplikacij v študijske namene. Zato smo v knjižnici pripravili spletni vodič o mobilnih aplikacijah »Viri na mobilnih napravah«, s pomočjo katerih lahko iščete, urejate, organizirate in izmenjujete gradivo.

V vodiču predstavljamo mobilne aplikacije za iskanje informacijskih virov, do katerih lahko dostopate tudi kot člani naše knjižnice: slovenske (OpenScience, DiKUL, BIBLOS in mCOBISS) in tuje mobilne aplikacije (EBSCO, IEEE, JSTOR, SAGE, PubMed) za iskanje informacijskih virov, aplikacije za dostop do revij in časopisov v odprtem dostopu (Scholar, ArXiv eXplorer, Browzine in Paperity) ter aplikacije za organiziranje virov in citiranje (EndNote, Mendeley in Researcher). Vsaka navedena mobilna aplikacija ima dodan kratek predstavitveni opis in navodila za njeno uporabo.

Povezava do vodiča: http://vodici.pef.uni-lj.si/subjects/ guide.php?subject=mobilni

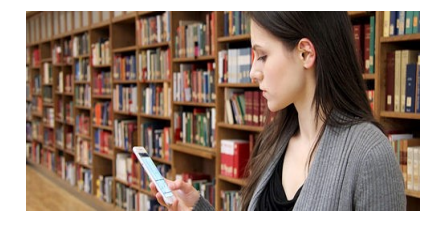

# Biblos — portal za branje e-knjig

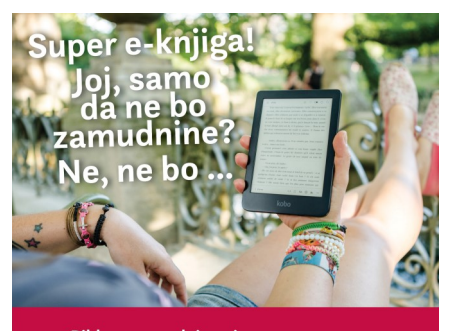

biblos

na Biblosu zamudnine ni knjiga se po 14 dneh vrne sama na e-police Biblosa

Članom naše knjižnice omogočamo izposojo e-knjig tudi v BIBLOS -u (slovenski digitalni knjigarni).

Za izposojo v BIBLOS-u potrebujete:

 urejeno članstvo v knjižnici, vpisno številko in geslo, ki ga uporabljate za storitev Moja knjižnica v Cobiss,  napravo, ki omogoča branje eknjig (na računalniku mora biti nameščen program Adobe Digital Editions, na pametnem telefonu aplikacija Biblos).

Navodila za nalaganje e-knjig na vašo napravo se nahajajo na spletni strani knjižnice pod rubriko »Vpis in izposoja« in v vodiču »<u>Izposoja e-knjig in uporaba bralni-</u> kov«.

#### STRAN 4

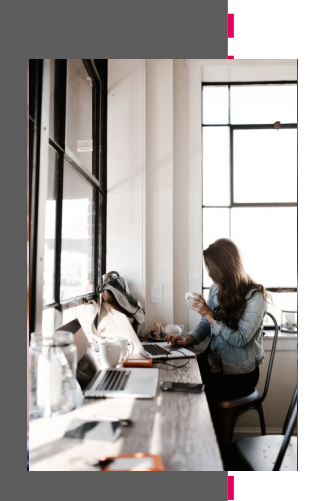

# Spletni vodiči

Del knjižničnih e-storitev so tudi spletni raziskovalni vodiči, ki vsebujejo predloge za uporabo različnih podatkovnih baz in drugih knjižničnih storitev.

Najpomembnejša za pisanje seminarskih, diplomskih in drugih del sta vodiča <u>Citiranje in navajanje virov po 6. verziji APA</u> standardov in vodič <u>Citiranje in navajanje virov po 7. verziji APA</u> standardov, ki vsebujeta natančna navodila s primeri za citiranje in navajanje virov.

Za pomoč pri začetnem iskanju gradiva v naši knjižnici smo pripravili spletna vodiča <u>Iskanje gradiva v Knjižnici UL PEF</u>, <u>Izposoja e</u> <u>-knjig in uporaba bralnikov</u> ter vodič <u>Visokošolska dela/disertacije</u> za iskanje visokošolskih del v COBISS+, PeFprints in RUL.

V pomoč pri iskanju gradiva glede na področje študija na UL PEF so na voljo še različni predmetni vodiči, npr. s področij specialne in rehabilitacijske pedagogike, pedagoške psihologije, športne vzgoje itd. Povezava: http://vodici.pef.uni-lj.si

| 自治                                          | eVodiči Knjižnice UL PEF                                                                                                    |
|---------------------------------------------|----------------------------------------------------------------------------------------------------|
| Univerza v Ljubljani<br>Podagoška fakulteta | Vel vediči   Knjižnica UL, PEF   Knjižnica v Spletni učinici   Komentar   Pomoč   🔛                                                                                                    |
|                                             |                                                                                                    |
| Offranje in navajanje virov po 6. veciji A  | PA standardov Temataki kođž                                                                                                    |
| Obranje in navsjanja virov po 7. vediji A   | Phistandardov Tematski oddž                                                                                                    |
| Connected Papers - Semantic Scholar         | Tematski vodič                                                                                                    |
| E-radiskovaliec                             | Tematski vodič                                                                                                    |
| Google Učenjak                              | Tematski vodič                                                                                                    |
| lakanje člankovalovenskih revij v dub       | Temubili sodič                                                                                                    |
| lskanje gradiva v Knjižnici UL PEF          | Tematski vođič                                                                                                    |
| labranih 10                                 | Tematski sodič                                                                                                    |
| tootraževanja uporabnikov                   | Tematski sodič                                                                                                    |
| tzposoja e-knjig in uperaba bralnikov       | Tematski sodič                                                                                                    |
| Logopedija in surdspedagogika               | Predmetni vodič                                                                                                    |
| Watematika v emethosti                      | Predmetri vodič                                                                                                    |
| Wedinjičnična izposoja                      | Tematski vodič                                                                                                    |
| Nadajani                                    | Predměti vodč                                                                                                    |
| Pedagoška psihologija                       | Predmetri vedič                                                                                                    |
| Praklično pedagoško usposabljanje           | Predmetri vodić                                                                                                    |
| megram za ergandrähje wovin obrah           | n tenasoide                                                                                                    |
| Rais mesta cont                             | Hamenvoa:                                                                                                    |
| Charistra in subabilitaria in adarsati      | Network of Partners of Partners of Partner |
| Relatina rataran lina thirita Crado         | . Freedom was                                                                                                    |
| Soletni dostopi da rozočenit krite revi k   | nifeira Tarvaki edit                                                                                                    |
| Šootna vooia                                | Padrabi veli                                                                                                    |
| Técnetacogica in netacogica specific        | in shih tetar Pendensi vedi                                                                                                    |
|                                             |                                                                                                    |

Za iskanje slovenskih člankov iz strokovnih revij v dLib smo pripravili spletni vodič, ki je dostopen na spletni strani knjižnice, v rubriki Raziskovalni vodiči.

## dLib — Digitalna knjižnica Slovenije

Nekateri članki iz revij Sodobna pedagogika, Pedagoška obzorja in Didakta so prosto dostopni tudi v slovenski digitalni knjižnici dLib. V dLib-u niso na voljo le članki iz teh revij, temveč še iz drugih strokovnih in znanstvenih slovenskih revij kot so: CEPS Journal, Psihološka obzorja, Revija za elementarno izobraževanje, Šolska knjižnica, Šolsko polje, Vodenje v vzgoji in izobraževanju itd. Članki v dLib-u so na voljo v PDF in si jih lahko naložite, shranite ali natisnete. Prijava v digitalno knjižnico z uporabniškim računom ni potrebna.

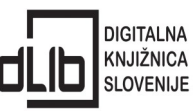

Za iskanje slovenskih člankov v dLibu smo na spletni strani knjižnice pripravili tudi <u>spletni vodič</u>.

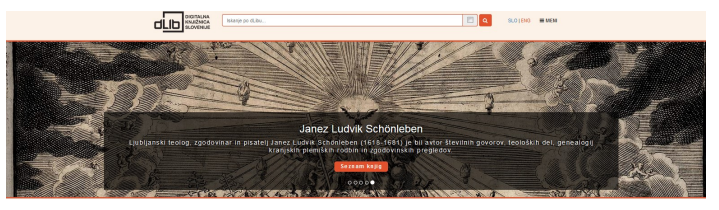

## DICH Control Dick Dick <thDick</th> Dick Dick <

Google Učenjak na voljo tudi za iOS

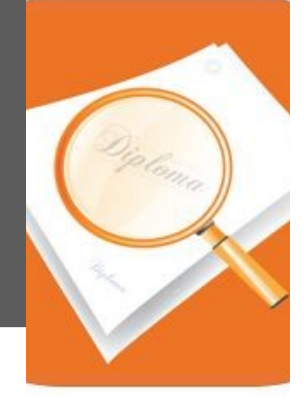

# Google Učenjak

Google Učenjak omogoča iskanje znanstvenih člankov. visokošolskih knjig, del, poročil in drugih znanstvenih del iz različnih virov - založnikov, arhivov odprtega dostopa ter spletnih mest akademskih ustanov.

Iskanje poteka tudi po citirani literaturi. Dostop do besedil člankov imajo člani knjižnic Univerze v Ljubljani preko oddaljenega dostopa v skladu z licenčnimi pogoji.

Za Google Učenjaka je na voljo tudi <u>brezplačna mobilna</u> <u>aplikacija iOS</u>, povezana z Google Učenjakom, ki omogoča vse funkcije kot njegova spletna različica (e-članki, deljenje e-člankov, citiranje itd.). Aplikacija ponuja še povezave na angleške Oxford slovarje, Wikipedijo, iskalnik Google in omogoča klepet v spletni klepetalnici. Za bolj učinkovito uporabo smo pripravili tudi <u>spletni vodič Goo-</u> <u>gle Učenjak</u>.

# Obvladam knjižnico —

## kviz ob začetku študijskega leta

### I. Študenti UL PEF lahko s študentsko izkaznico, ki je hkrati tudi knjižnična izkaznica, brezplačno uporabljate:

- D) Knjižnico UL PEF in nobene druge knjižnice,
- O) vse knjižnice Univerze v Ljubljani, vključno z NUK in CTK ter kinodvorane Kolosei,
- V) vse knjižnice Univerze v Ljubljani, vključno z CTK, za
- NUK pa pridobite le še dodatno izkaznico (3 eur).

#### 2. Kako poteka vpis v knjižnico preko spleta?

D) Na Cobiss.si poiščemo »Spletni vpis«, izberemo knjižnico PEFLJ, se prijavimo z digitalno študentsko identiteto, nastavimo geslo in sprejmemo pogoje uporabe.

A) Na www.cakalnedobe.slo-knjiznice.si kliknemo na »vpis«, vnesemo vpisno številko in številko napotnice, ki vam jo je izdal/a profesor/ica.

F) Preko video klica pokličemo v knjižnico in poslušamo navodila prijazne knjižničarke. Pred klicem si uredimo pričesko in poskrbimo, da bodo knjige na policah v domači sobi lepo poravnane.

### 3. Kako študenti UL PEF brezplačno legalno dostopate do sicer plačljivih znanstvenih e-revij in e-knjig?

 Preko portala DiKUL, ki ga najdemo v bazah podatkov na Cobiss, preko spletne strani knjižnice ter raziskovalnih vodičev knjižnice.

O) The Pirate Bay, booksc, Bookzz, in Science Hub,

C) Nikakor, ker univerza nima denarja za kakovostne znanstvene vsebine.

## 4. Kako se imenuje mobilna aplikacija za iskanje in e-dostop do zaključnih del slovenskih univerz?

- B) EndULNote
- K) OpenScience (dostopna za Android)
- R) RUL

# 5. Kateri program potrebujemo, da lahko na računalniku beremo izposojene e-knjige brez internetne povezave?

- P) PDF Reader
- N) PowerPoint 2016
- U) Adobe Digital Edition

# 6. Katere so bistvene spremembe v navajanju virov in citiranju po najnovejšem priročniku APA 7?

S) Sprememb ni, pravila ostajajo enaka, kot v APA 6.
L) Sprememba pri navajanju števila avtorjev med besedilom, kraja založbe se ne piše več, nova struktura navajanja spletnih povezav za spletne vire.

J) Navajanje virov in citiranje ni več potrebno, saj se ve, da je avtor vsega Google.

### 7. Katera trditev NI pravilna?

T) Knjižnica UL PEF izvaja svetovanja glede iskanja in uporabe informacijskih virov tudi na daljavo.

 L) Ena izmed rubrik naše knjižnice se imenuje »Revije – mesečne novosti«.

U) Repozitorij Pedagoške fakultete se imenuje ReVIS.

### <u>Rešite kviz v e-obliki</u> in sodelujte v nagradnem žrebanju!

| гт |                                                                                                    |  |  |
|----|----------------------------------------------------------------------------------------------------|--|--|
|    | Znanstvene in strokovne vsebine v e-obliki lahko študenti Univerze v Ljubljani poiščete:                                                                                                    |  |  |
|    | REŠITEV:<br>1 2 3 4 5 6 - 7                                                                                                    |  |  |
|    | Rešitev izrežite in oddajte v skrinjico pri izposojevalnem pultu v Knjižnici UL PEF do 30. 11. 2020. Sodelujete lahko tudi<br>v <u>e-različici kviza</u> (https://www.1ka.si/a/298277). Izmed vseh sodelujočih bomo izžrebali srečnega dobitnika knjižne<br>nagrade. Nagrajenec/ka bo obveščen/a po e-pošti. |  |  |
|    | Ime in priimek: E-pošta:                                                                                                    |  |  |

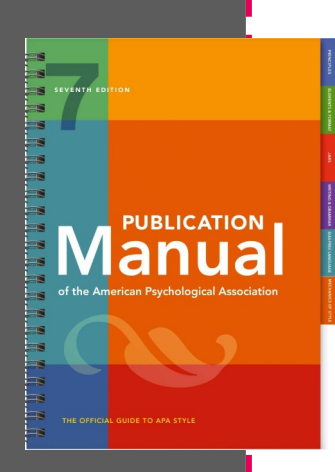

Nov priročnik APA 7. izdaja

# Citiranje in navajanje virov

Letos je izšel nov priročnik Publication manual of the American Psychological Association (APA 7), ki predstavlja navodila in priporočila za pisanje strokovnih in znanstvenih besedil.

Na spletni strani eVodiči Knjižnice UL PEF je na voljo nov <u>vodič Citiranje in navaja-</u> nje virov po 7. verziji APA <u>standardov</u> s podrobno razlago in primeri.

Nov vodič v primerjavi s prejšnjo verzijo vsebuje nekaj sprememb, zato priporočamo, da si vodič natančno pogledate. Izpostavljamo tri bistvene spremembe:

- navajanje števila avtorjev med besedilom,
- kraja založbe se ne piše več,
- nova struktura navajanja spletnih povezav za spletne vire.

V vodiču za APA 7 so najprej navodila za citiranje med besedilom, sledijo navodila za navajanje virov v seznamu uporabljenih virov in literature s konkretnimi primeri.

Besedilo smo dopolnili tudi z obširno razlago k posameznemu poglavju in veliko novimi primeri, ki jih v prejšnjih navodilih (po APA 6) nismo zajeli in se je v zadnjih letih pojavila potreba po njih.

Vabljeni k uporabi!

NOVO! Svetovanja izvajamo tudi na daljavo (Zoom, Skype, MS Teams ipd.).

## Izobraževanje v knjižnici UL PEF

Vabimo vas, da se prijavite na individualni termin svetovanja, ki ga izvajamo v Knjižnici UL PEF. Brezplačna individualna svetovanja izvajamo v knjižnici med delovnim časom in običajno potekajo 30-90 minut, odvisno od tematike in radovednosti udeleženca/ke.

Pomagamo vam pri iskanju in dostopanju do znanstvene literature za seminarske, diplomske, magistrske in doktorske naloge. Odgovarjamo na vprašanja v povezavi s citiranjem in navajanjem virov in literature po APA standardu.

Smo tudi strokovnjaki za uporabo orodij EndNote ter Mendeley.

NOVO! Svetovanja izvajamo tudi na daljavo (Zoom, Skype, MS Teams ipd.). Za individualni termin se dogovorite preko e-pošte knjiznica@pef.uni-lj.si.

Po znanje in nasvet v Knjižnico UL PEF! Tudi na daljavo!

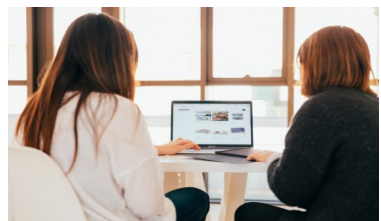

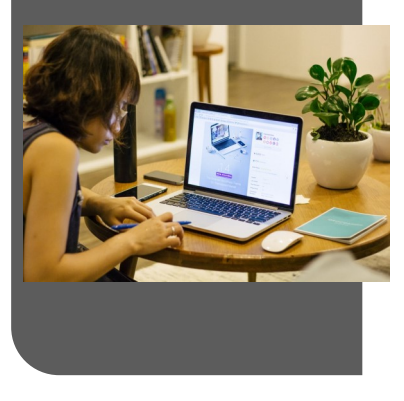

# Spremljanje novosti

Hitro in samodejno obveščanje o domači in tuji znanstveni literaturi je v pomoč pri raziskovalnem, pedagoškem in drugem strokovnem delu. Novostim s področja lahko sledite tudi z uporabo spletne strani knjižnice. Ena izmed storitev Knjižnice UL PEF je pripravljanje novosti knjižnice. Rubrika »Revije – mesečne novosti« deluje na platformi raziskovalnih vodičev in vsebuje vse prispele slovenske in tuje revije v preteklem mesecu v knjižnico.

V rubriki »<u>Knjižne novosti</u>« mesečno objavljamo sezname knjig in visokošolskih del, ki so izšli v preteklem mesecu. Če želite biti obveščeni o aktualnem dogajanju v Knjižnici UL PEF, je na spletni strani knjižnice na voljo <u>Arhiv me-</u> <u>sečnih novic</u>.

Vsak mesec pripravimo tudi »<u>Izbranih 10</u>«, s predstavitvijo izbora knjižnih novosti preteklega meseca. Nahajajo se v rubriki »<u>Raziskovalni vodiči</u>«. LETNIK II, ŠTEVILKA I

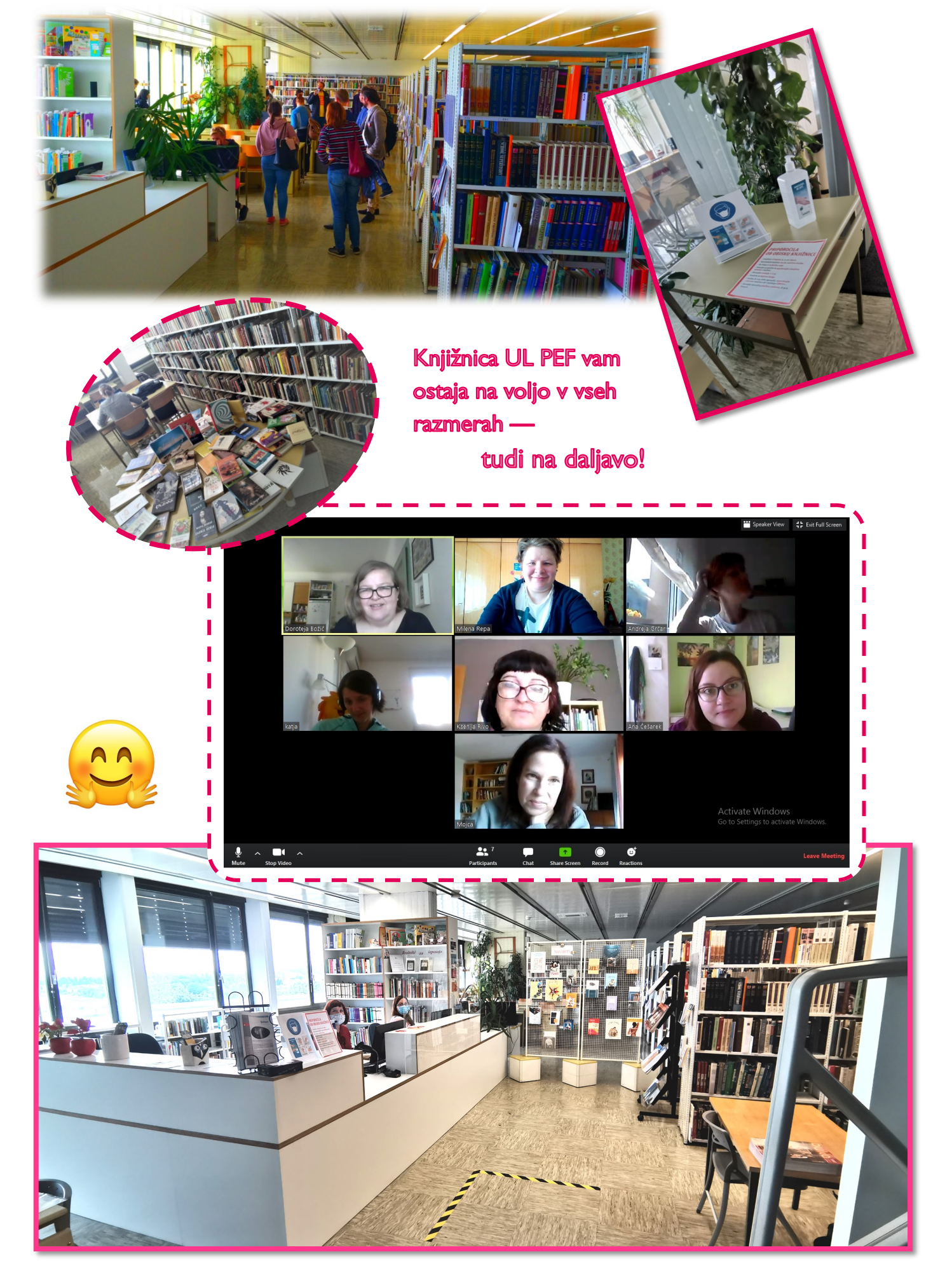

Univerza *v Ljubljani Pedagoška* fakulteta

### **KNJIŽNICA UL PEF**

| Kardeljeva ploščad 16 | Delovni čas:          |
|-----------------------|-----------------------|
| 1000 Ljubljana        | pon.—pet.: 7:30—19:00 |
| 4. nadstropje         | sobota: 7:00—14:00    |

Telefon: +386 I 58 92 332 (Izposoja) Telefon: +386 I 58 92 333 (Bibliografija) E-pošta: knjiznica@pef.uni-Ij.si

### »Knjižnica z razgledom«

Storitve, ki jih zagotavlja knjižnica:

- dostop do knjižnične zbirke v prostem pristopu,
- uporaba lokalnega in vzajemnega kataloga ter drugih podatkovnih zbirk in informacijskih virov,
- pomoč in svetovanje pri iskanju gradiv, informacij in pri uporabi knjižnice,
- izdelava informacijskih poizvedb,
- izposojo knjižničnega gradiva na dom ali v čitalnico,
- Moja knjižnica v COBISS+
- mCOBISS,
- izgradnja digitalnih zbirk,
- e-dostop do naročenih e-revij in e-knjig,
- oddaljeni dostop do e-virov,
- Revije mesečne novosti,
- medknjižnično izposojo,
- vodenje bibliografij visokošolskih učiteljev in sodelavcev,
- vodenje zbirke obveznih izvodov gradiv, ki nastajajo v okviru matične fakultete, vključno z diplomskimi, magistrskimi, specialističnimi in doktorskimi nalogami,
- informacijsko opismenjevanje uporabnikov,
- izgradnja raziskovalnih vodičev.

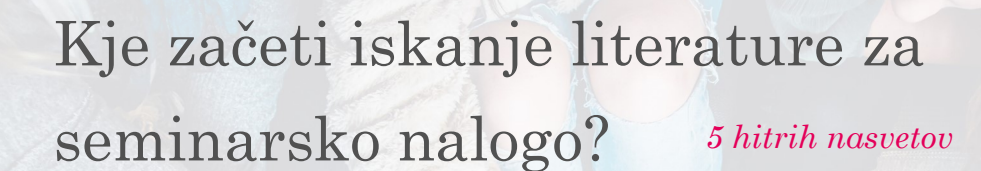

I. Google in Wikipedija O čem pišeš? Seznani se s pojmi. Katere so ključne besede glede na temo?

Pozor! Wikipedija je odlična za začetek, vendar ni primerna za citiranje, ker ni znanstveni vir. Gl. točko 4.

### 2. Katalog COBISS+

Uporabi ključne besede in preveri, katere knjige imamo na voljo v knjižnici. Poišči tudi (slo) članke v skupnem katalogu slovenskih knjižnic. Nasvet: Vztrajaj pri iskanju in uporabi »Pomoč«. **3. PeFprints** Ali že obstaja kakšno diplomsko ali magistrsko delo na temo podobno tvoji? Torej poglej v seznam literature! To je odličen vir zate še posebej, če je imel/a avtor/ica isto/ega mentorja/ico). Išči v Cobiss-u in sledi povezavi na PefPrints, kjer je dostop do PDF.

### 4. Enciklopedije Definici-

je pojmov je najbolje citirati iz strokovnih in znanstvenih enciklopedij, ki so specifične za disciplino npr. Encyclopedia

of Education. Odličen vir takih enciklopedij je Credo Online Reference Service, ki je digitalna zbirka za raziskovanje različnih tem, saj vsebinsko pokriva vsa področja visokošolskega izobraževanja, tudi vzgojo in izobraževanje.

5. DiKUL Preko portala DiKUL študenti dostopate do tujih znanstvenih in strokovnih vsebin. Iskati je potrebno z izrazi v angleščini. Si že pogledal/a v DiKUL-u? To je (z razlogom) prvo vprašanje, ki vam ga postavimo knjižničarji/ke. :)